## Windows Live Writer

... publicando en blogs desde Windows

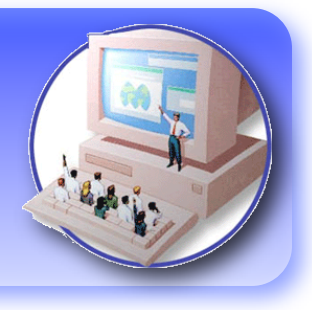

Tanto si tienes ya un Blog o no, seguramente te habrás planteado si hay mas opciones para poder publicar en el mismo una vez decidida la plataforma donde exponer tu bitácora.

Ya sea que elijas Wordpress, Blogger, Bitácoras u otro sistema de publicación de blogs, encontrarás una interfaz muy sencilla desde la que configurar tu bitácora, elegir el aspecto de la misma y, por supuesto, crear nuevas entradas que compartir con tus lectores.

Ahora bien, no siempre dispones de conexión a internet o puede ser que algún proxy no te permita conectarte a tu plataforma favorita.

Es en estas ocasiones cuando un editor de blogs offline tiene la mejor baza para facilitarte el hecho de plasmar en bits tu inspiración.

Existen muchas aplicaciones que te permitirán crear tus artículos para publicarlos cuando dispongas de conexión o decidas hacerlo, pero en esta ocasión me ocuparé de presentarte la que, a mi modo de ver, es la mas capaz para el entorno Windows.

Y esta aplicación no es otra que Windows **Live Writer**, actualmente en fase ßeta pero totalmente operativa y con muchas virtudes.

De hecho, es posible que sea la aplicación mas capaz y sencilla que existe actualmente para publicar offline en un blog si tu Sistema Operativo es Windows. Yo soy un *maquero* convencido pero debo reconocer las virtudes de esta buena aplicación. En esta guía pretendo mostrarte sus principales virtudes y modos de uso para que puedas apreciar toda su potencia y sencillez.

Antes de entrar en la guía en sí, lo primero que debes hacer es descargar la última versión. Puedes hacerlo desde <u>esta pági-</u> <u>na</u> o haciendo clic en <u>este enlace de des-</u> <u>carga directa</u>.

Una vez instalado en tu sistema, cosa que no explicaré pues es el proceso habitual de cualquier programa de Windows, solo tienes que ejecutar la aplicación desde el Menú Inicio de tu PC para disponer de una interfaz en la que escribir tus mejores artículos para tu blog.

La única salvedad es que tienes que tener instalada la plataforma .Net, cosa que te pedirá el mismo proceso de instalación si no la localiza en tu sistema

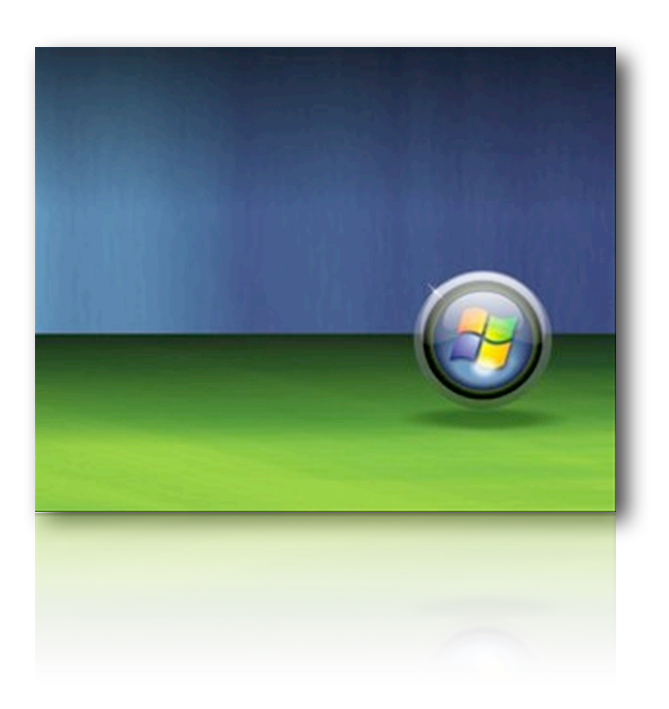

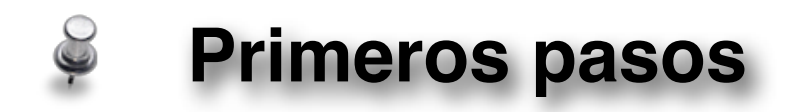

Nada mas iniciar **Live Writer** nos pedirá que configuremos un blog en el que publicar nuestras entradas. Para ello se inicia un asistente que nos hará las (pocas) preguntas necesarias para poder configurar nuestro blog. Durante este proceso es imprescindible estar conectado a Internet pues la aplicación necesita conectarse para recopilar la información necesaria del blog.

| <ul> <li>Agregar cuenta de blog</li> <li>Elegir tipo de blog</li> <li>Configurar Writer</li> <li>Windows Live Writer puede crear y publicar entradas en tu<br/>funciona con una variedad de servicios de blog. Selecciona<br/>servicio de blog para continuar.</li> <li>Configurar Windows Live Writer para publicar en:</li> <li>Windows Live Spaces</li> </ul> | Lo primero que debemos indicar es<br>la plataforma que aloja nuestro Blog.<br>Por defecto nos ofrece las opciones<br>de Microsoft pero si utilizamos otra<br>plataforma solo tenemos que elegir<br>"Otro servicio de blog" e indicar<br>nuestros datos. |
|----------------------------------------------------------------------------------------------------|----------------------------------------------------------------------------------------------------|
| O Blog de SharePoint                                                                                                    | 🐱 Agregar cuenta de blog 🛛 🔀                                                                                                    |
| ⊙ Otro servicio de blog                                                                                                    | Y Página principal e inicio de sesión del blog                                                                                                    |
|                                                                                                    | Configurar Writer para que funcione con tu blog                                                                                                    |
|                                                                                                    | Para usar Windows Live Writer, debes tener una cuenta con un servicio de blog. Si aún no tienes ninguna, créala ahora.                                                                                                    |
| < Atrás Siguiente                                                                                                    | Dirección URL de la página principal del blog: <u>Ver blog</u>                                                                                                    |
|                                                                                                    | http://miblog.wordpress.com                                                                                                    |
| Tondromoo que introduoir la dirección                                                                                                    | Nombre de usuario: Contraseña:                                                                                                    |
| de puestre bleg, pembre de usuarie a                                                                                                    | yomismo                                                                                                    |
| clave para acceder al mismo, que se<br>rán los mismos datos con los que ac<br>cedemos normalmente a nuestra bitá<br>cora en la Red.                                                                                                    | Editar la configuración del servidor proxy                                                                                                    |

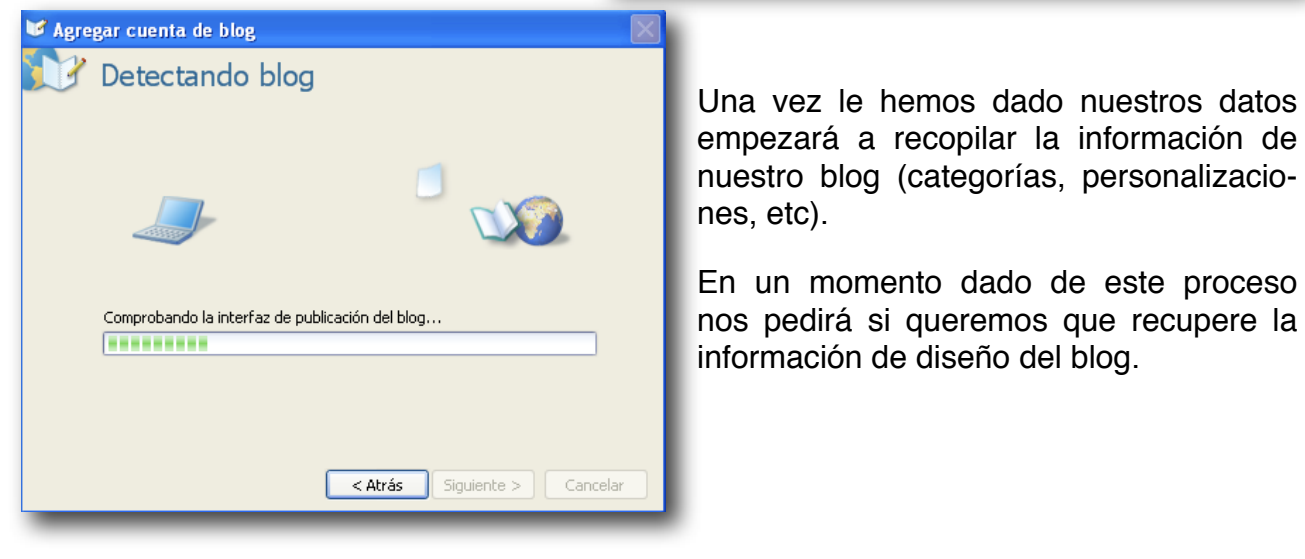

Lo que hace **Live Writer** es crear una entrada temporal en el blog para ver "como queda" y así recuperar los objetos de diseño del mismo. Luego veremos porqué. Yo te recomiendo hacerlo pues no tiene ninguna contraindicación y si bastantes posibilidades.

| ¿Deseas permitir que Writer cree una entrada temporal? 🛛 🛛 🛛                                                     |       |  |  |  |
|----------------------------------------------------------------------------------------------------|-------|--|--|--|
| ¿Deseas que Writer detecte el tema de tu blog con una entrada temporal?<br>La entrada se quitará inmediatamente. |       |  |  |  |
| Podrás ver el aspecto que tendrán tus entradas en línea mientras las editas.                                     |       |  |  |  |
|                                                                                                    | Sí No |  |  |  |

| 🗸 Agregar cuenta de blog                                                                                                    | Si todo ha ido bien, Live Writer nos confirmará la |
|----------------------------------------------------------------------------------------------------|----------------------------------------------------|
| 🞲 Configuración del blog completa                                                                                                    | configuración correcta y, aceptando, podremos      |
| El blog se ha configurado correctamente.                                                                                                    | empezar a publicar entradas en nuestro blog.       |
| Confirma que deseas guardar esta configuración.                                                                                                    | Ahora si, ya desconectados si lo deseamos.         |
| Nombre del blog:<br>Mi Nuevo Blog                                                                                                    | La primara que patamas es que al Editor pos        |
| Proveedor: WordPress.com                                                                                                    | Lo primero que notamos es que el Editor nos        |
| Nombre de Usuario: cecnologiablog<br>Página principal: http://ciberprensa.wordpress.com                                                                                                    | nuestro Blog                                       |
| Cargar en: Cargar en biog                                                                                                    | Indestro blog                                      |
| <b>É Finder</b> Archivo Edición Visualización Ir Ventana Ayuda                                                                                                    | 🕲 🦲 🖇 🋜 🖅 🏪 Fer jue 19:50 🛅 🔇                      |
| Sin título - Windows Live Writer<br>Archivo Editar Ver Insertar Formato Tabla Herramientas Blog Avuda                                                                                                    |                                                    |
| 💐 Publicar 📲 Nueva 🔻 🚔 Abrir 📑 Guardar borrador 👻 📑 Ver 👻 🔅 Herramientas 👻 🖬 Bio                                                                                                    | ig • (C) Virtual Windows XP Disco MacBook          |
| 🚴 🔻 🕤 Párrafo 💌 B I 🖳 🛧 🚍 🔚 🐂 🧮 🎒 🔜 🔍 🖾 Incertar 🔻                                                                                                    | Windows Live Writer                                |
|                                                                                                    | CiberPrensa                                        |
| Escribe aquí el título de la<br>Entrada                                                                                                    | Dashboard User                                     |
|                                                                                                    |                                                    |
|                                                                                                    | CiberPrensa (No hay borradores)                    |
|                                                                                                    | Entradas recentes<br>(No hay Entradas recentes)    |
|                                                                                                    | Insertar macuarium                                 |
|                                                                                                    | Sinsertar hipervinculo                             |
|                                                                                                    | 🛄 Insertar tabla                                   |
|                                                                                                    | iPhoniac iPhoniac                                  |
|                                                                                                    | Agregar complemento                                |
|                                                                                                    | descargas                                          |
|                                                                                                    |                                                    |
|                                                                                                    | Windows Like Writer init                           |
| Contraction of the second second se |                                                    |
| Borrador - No guardado                                                                                                    | Guia Live Writer                                   |
| 🛃 Inicio 🔰 🗳 🏹 🏹 🌮 🖉 🖓 🖓 🖓 🖓 🖄 🖻 s                                                                                                    |                                                    |
|                                                                                                    |                                                    |
| Concernation (Concernation)                                                                                                    |                                                    |
|                                                                                                    |                                                    |
|                                                                                                    |                                                    |
|                                                                                                    |                                                    |
|                                                                                                    |                                                    |
|                                                                                                    |                                                    |

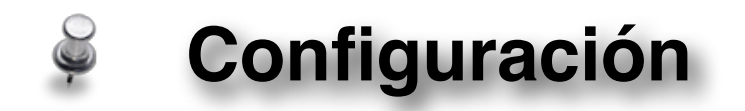

Siempre antes de empezar a utilizar cualquier aplicación debemos tener la buena costumbre de revisar sus posibles configuraciones, y esto es lo que vamos a hacer.

Para ello iremos al Menú Herramientas, disponible en la Barra de Menús y en la Barra de Botones de **Live Writer**. Una vez ahí tenemos la posibilidad de configurar las cuentas de blogs y las opciones generales de la aplicación.

Abriremos las Opciones, donde tenemos algunas configuraciones que conviene revisar y, dicho sea de paso, también podemos acceder a la otra opción de preferencias, las Cuentas, por lo que podemos obviar el otro menú ...

| Opciones                                                                                                    |                                                                                                    | En                                                     |
|----------------------------------------------------------------------------------------------------|----------------------------------------------------------------------------------------------------|--------------------------------------------------------|
| Preferencias <ul> <li>Cuentas</li> <li>Agregar entrada</li> <li>Glosario de vínculos</li> <li>Complementos</li> <li>Servidor proxy Web</li> <li>Servidor Ping</li> </ul> | Preferencias Editar Guardar borradores automáticamente cada Guardar borradores automáticamente cada Minutos Mostrar la barra lateral cuando se inserten elementos editables Ventanas de entradas Ousar una sola ventana para editar todas las entradas            | fe<br>de<br>do<br>ele<br>rra<br>tos<br>tos<br>y,<br>y, |
|                                                                                                    | <ul> <li>Abrir una ventana nueva para cada entrada</li> <li>Abrir otra ventana sólo cuando la entrada activa tenga cambios sin guardar</li> <li>Publicar</li> <li>Ver la entrada después de publicarla</li> <li>Cerrar la ventana después de publicar:</li> </ul> | nu<br>de<br>Ta<br>ma<br>cic                            |
|                                                                                                    | Recordar que se especifique un título antes de publicar     Recordar que se agreguen categorías antes de publicar     Recordar que se agreguen etiquetas antes de publicar                                                                                        | Cc<br>pu<br>títu<br>alç<br>ría                         |

En el apartado de Preferencias podemos desde guardar borradores en un periodo elegido, mostrar la barra con botones directos para insertar objetos, como queremos visualizar las ventanas y, mas importante, si queremos revisar las nuevas entradas antes de publicarlas.

También es importante marcar todas las opciones de recordatorio.

Con ello evitaremos publicar artículos sin título o sin incluir en alguna de las categorías de nuestro blog.

De especial interés es la siguiente pestaña pues en ella es donde podemos añadir blogs o modificar los datos de los existentes.

En principio podemos ver los blogs agregados a la aplicación, pero también podemos añadir nuevos.

En este caso se iniciaría un nuevo asistente como vimos en los Primeros Pasos.

Pero si decidimos editar alguna cuenta existente veremos que hay alguna opción mas que no debemos desestimar.

Vamos a verlo ...

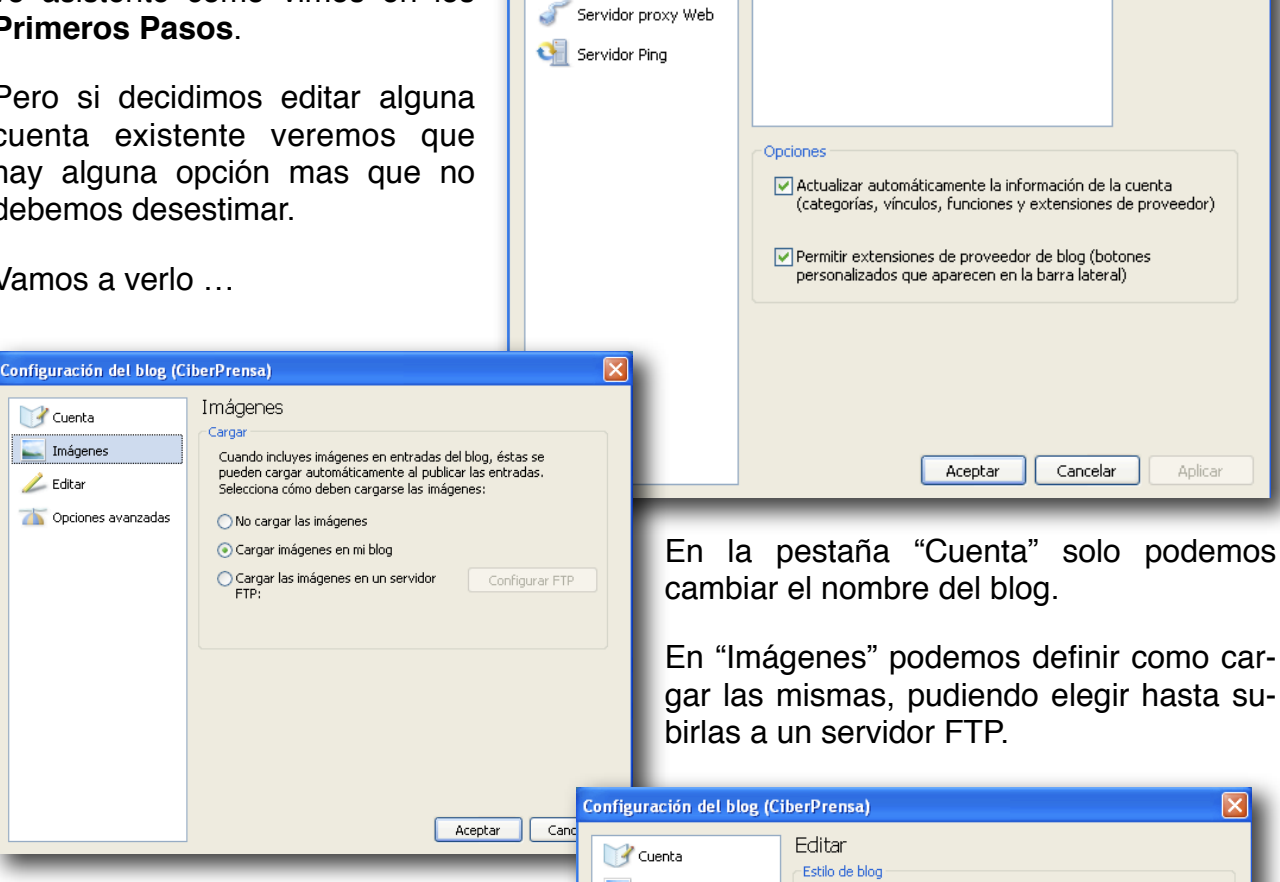

Opciones

Preferencias

調 Agregar entrada

Complementos

Glosario de vínculos

Cuentas

Cuentas

Nombre

iPhoniac TechAdicto

CiberPrensa

fotografía incipiente

Si elegimos la pestaña "Editar" podremos volver a recuperar objetos de diseño de nuestro blog para poder crear entradas de modo que veamos al mismo tiempo como quedarían una vez publicadas.

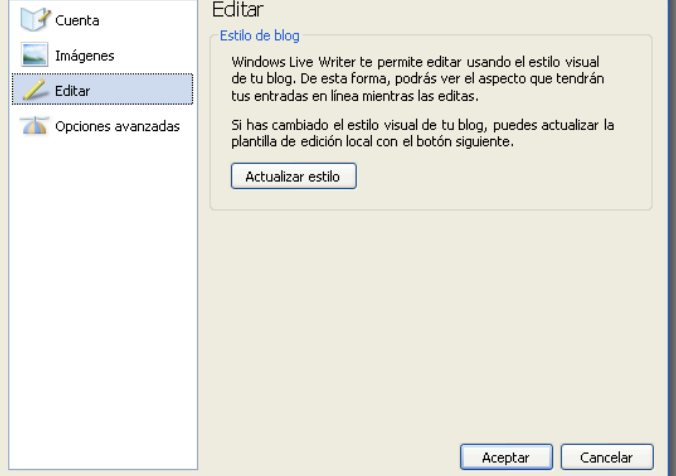

X

Agregar...

Editar...

Ver

Eliminar...

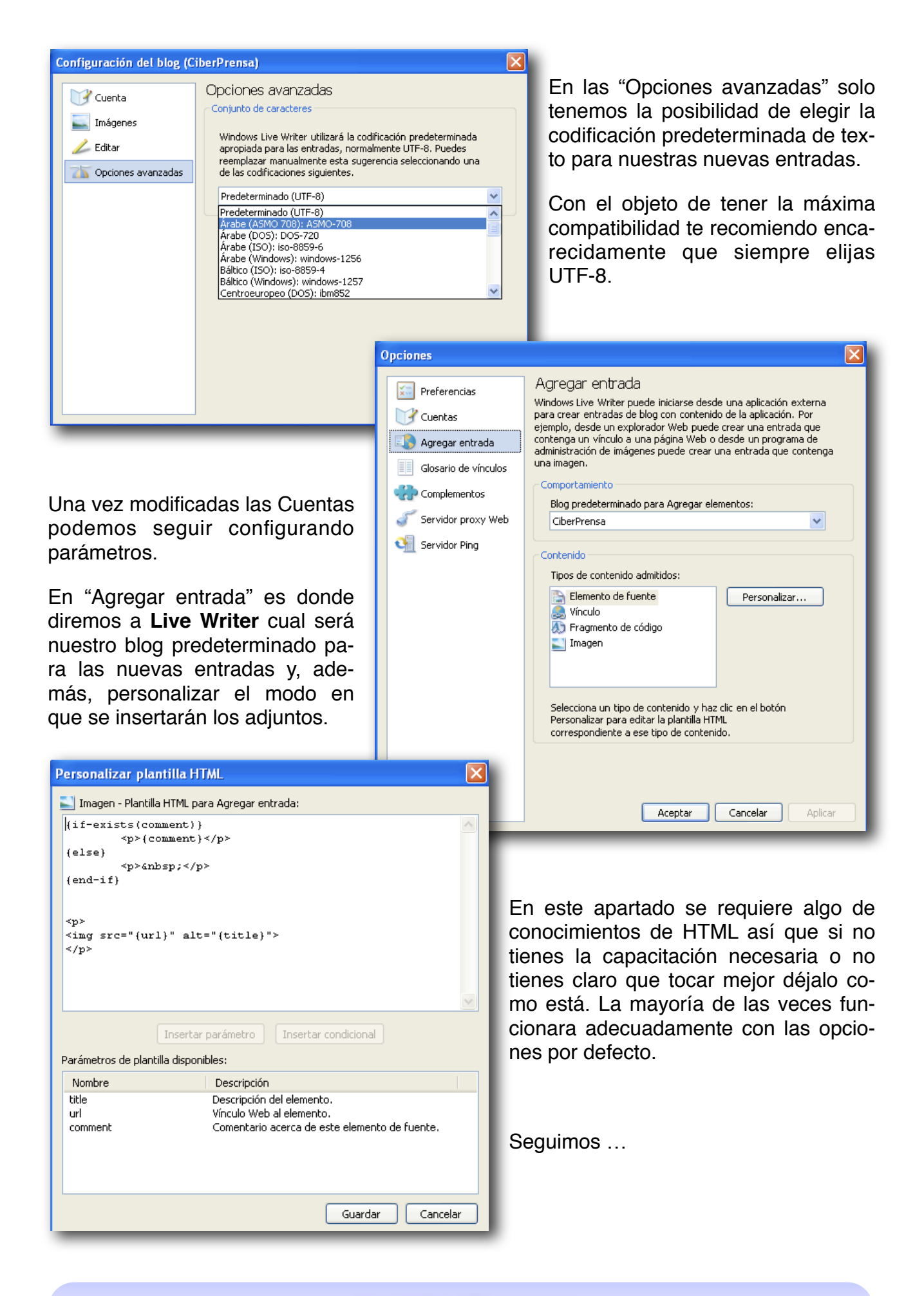

| En el "Glosario de vínculos"<br>podemos añadir aquellas direc-<br>ciones web que queramos te- |                                                                      | Opciones Signature Glosario de vínculos                             |             |                      |               |
|-----------------------------------------------------------------------------------------------|----------------------------------------------------------------------|---------------------------------------------------------------------|-------------|----------------------|---------------|
| ciones web que                                                                                | queramos le-                                                         |                                                                     | Texto       | Dirección URL        | Agregar       |
| ner disponibles p                                                                             | bara uso rápi-                                                       | Cuentas                                                             | CiberPrensa | http://www.ciberpren |               |
| do                                                                                            |                                                                      | 💷 Agregar entrada                                                   |             |                      | Editar        |
|                                                                                               |                                                                      | Glosario de vínculos                                                |             |                      | Eliminar      |
| Opciones                                                                                      |                                                                      |                                                                     |             |                      |               |
| Preferencias                                                                                  | Complementos                                                         |                                                                     |             |                      |               |
| Cuentas                                                                                       | Los complementos son programas<br>Windows Live Writer. Puedes habili | que amplían la funcionalidad de<br>tarlos y deshabilitarlos en este |             |                      |               |
| 💷 Agregar entrada                                                                             | cuadro de diálogo.<br>Complementos instalados:                       |                                                                     |             |                      |               |
| Glosario de vínculos                                                                          | · · · ·                                                              |                                                                     |             |                      |               |
| Complementos                                                                                  |                                                                      | Estado                                                              |             |                      |               |
| Complemented                                                                                  | Flickr Image Reference                                               | Habilitado                                                          |             |                      |               |
| Jervidor proxy Web                                                                            |                                                                      |                                                                     |             |                      |               |
| Servidor Ping                                                                                 |                                                                      |                                                                     |             |                      |               |
|                                                                                               |                                                                      |                                                                     |             |                      |               |
|                                                                                               | Detalles del complemento                                             |                                                                     |             |                      |               |
|                                                                                               | 🍋 Flickr Image Reference                                             | Q                                                                   |             |                      |               |
|                                                                                               | Plugin for retrieving Flickr images                                  | Habilitar                                                           |             |                      |               |
|                                                                                               |                                                                      | 🔘 Deshabilitar                                                      |             |                      |               |
|                                                                                               |                                                                      |                                                                     |             | Aceptar Cancela      | ar Aplicar    |
|                                                                                               |                                                                      |                                                                     | Ex. D       | "O                   | 22            |
|                                                                                               | + Agregar complemento                                                |                                                                     | En los      | s Complement         | os vemos      |
|                                                                                               | a try oger compressions in                                           |                                                                     | aquello     | s anadidos para      | a Live Wri-   |
|                                                                                               |                                                                      |                                                                     | ter que     | e hayamos instal     | ado y tene-   |
|                                                                                               | Acepta                                                               | r Cancelar Aplicar                                                  | mos la      | posibilidad de h     | abilitarlos o |

lace directo a la página de descarga de complementos para **Live Writer** (que a la fecha de esta guía no dispone de contenidos así que tendrás que buscarlos en la Red, porque existir existen y algunos aportan grandes funcionalidades)

| Opciones              |                                                                   |
|-----------------------|-------------------------------------------------------------------|
| Preferencias          | Servidor proxy Web                                                |
| Cuentas               | Especificar la configuración personalizada para el servidor proxy |
| 💷 Agregar entrada     | Dirección del servidor proxy: Puerto:                             |
| Glosario de vínculos  | 8080                                                              |
| Complementos          | Nombre de usuario: Contraseña:                                    |
| of Servidor proxy Web |                                                                   |
| 🛀 Servidor Ping       | ·                                                                 |
|                       |                                                                   |
|                       |                                                                   |
|                       |                                                                   |
|                       |                                                                   |
|                       |                                                                   |
|                       |                                                                   |
|                       |                                                                   |
|                       |                                                                   |
|                       |                                                                   |
|                       |                                                                   |
|                       |                                                                   |

Si necesitas pasar a través de un servidor proxy para publicar tus entradas también puedes configurar aquí los parámetros necesarios, y facilitados por tu proveedor, para acceder a la publicación sin interrupciones.

no. También disponemos de un en-

AyudaWordPress.com

Por último, y no por ello menos importante sino todo lo contrario, tienes una caja de texto donde añadir aquellos servicios de PING a los que tu servicio de blogs informará de cada nueva entrada que publiques.

Es importante hacerte con una buena lista para ganar posicionamiento y/o lectores para tu bitácora.

| Opciones                                                                                                    |                                                                                                    |
|----------------------------------------------------------------------------------------------------|----------------------------------------------------------------------------------------------------|
| Opciones  Preferencias  Cuentas  Agregar entrada  Glosario de vínculos  Complementos  Servidor proxy Web  Servidor Ping | Servidor Ping  Enviar pings a las direcciones URL siguientes (una dirección URL en cada línea)  http://rpc.pingomatic.com http://bulkfeeds.net/rpc http://ping.myblog.jp http://ping.bitacoras.com http://ping.bitacoras.com http://bblog.com/ping.php |
|                                                                                                    | Aceptar Cancelar Aplicar                                                                                                    |
|                                                                                                    | Aceptar Cancelar Aplicar                                                                                                    |

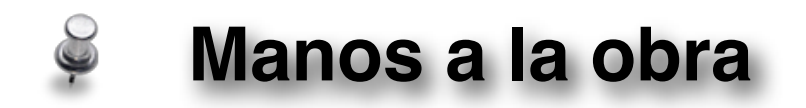

Una vez hemos realizado los trámites necesarios para tener en orden la aplicación solo nos queda utilizarla para escribir, que para eso estamos hablando de Blogs.

Para ello dispones de la interfaz de **Live Writer**, sencilla donde las haya y similar a la de cualquier editor de texto moderno, incluidos los editores de cualquier servicio de alojamiento de blogs.

Gracias a ello, y a través de la interfaz de botones de acción, vas a poder redactar tus artículos con facilidad e incluyendo profusión de elementos de diseño y formato que ofrecerán lo mejor de tu inspiración y facilitarán la lectura a los visitantes a tu blog.

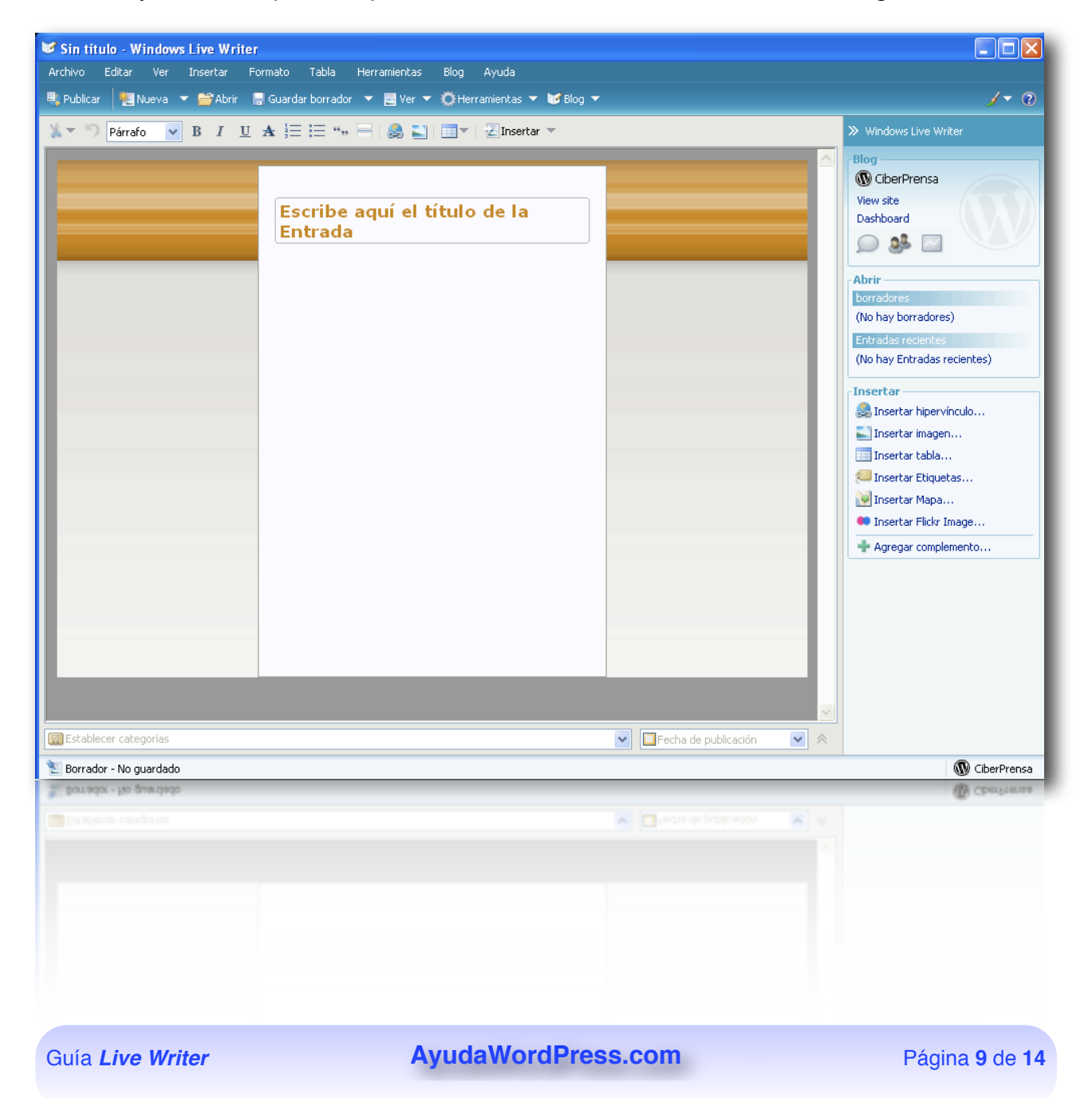

A pesar de su sencillez, no dejaré pasar la oportunidad de comentar un par de aspectos que no debes olvidar.

Lo primero es que debes saber que, si tienes configurados varios blogs, puedes cambiar en cualquier momento el blog de 'destino'. Esta función es casi exclusiva de **Live Writer**, y no solo esto, también puedes acceder desde la aplicación al panel de administración de tu blog, verlo en tu navegador e incluso visualizarlo sin salir del programa.

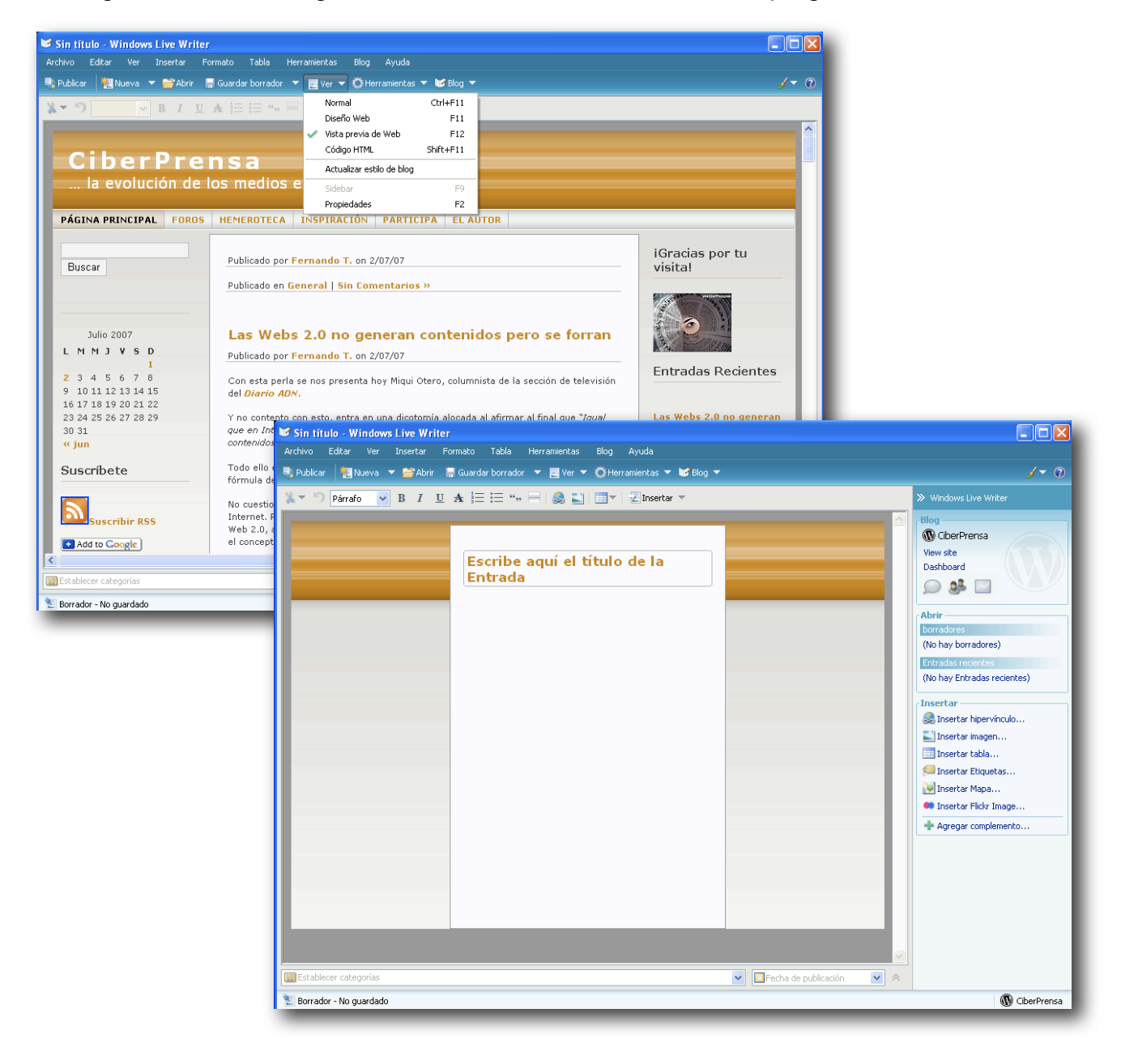

Otra opción casi exclusiva es la posibilidad de insertar tablas, con lo que podrás mostrar listas de productos o simplemente facilitar la lectura de contenidos organizados.

| 📽 Sin título - Windows Live Writer |                                                                           |                                      |                      |                                                                                                    |
|------------------------------------|---------------------------------------------------------------------------|--------------------------------------|----------------------|----------------------------------------------------------------------------------------------------|
| Archivo Editar Ver Insertar Fr     | ormato Tabla Herramientas Bl                                              | og Ayuda                             |                      | (* 0                                                                                                    |
|                                    |                                                                           |                                      |                      | > Windows Live Writer                                                                                                    |
| Parato b 1 1                       | Escribe aquí el títu<br>Entrada<br>ARTICULO<br>iPhone 4 Gb<br>iPhone 8 Gb | Ilo de la PRECIO 499 euros 599 euros | Fecha de publicación | Plog         We wite         Dashboard         Dashboard         Dashboard         Dashboard         Dashboard         Dashboard         Dashboard         Dashboard         Dashboard         Dashboard         Dashboard         Dashboard         Dashboard         Dashboard         Dashboard         Insertar         Insertar hipervínculo         Insertar hipervínculo         Insertar recientes         Insertar Mapa         Insertar Fliquetas         Insertar Fliquetas         Insertar Fliquetas         Insertar Fliquetas         Insertar Pickr Image         Agregar complemento |
| 🐮 Borrador - No guardado           |                                                                           |                                      |                      | 🔞 CiberPrensa                                                                                                    |

Una vez hayamos completado nuestro artículo no hay que olvidar situarlo en las categorías adecuadas ...

| 🖉 Sin titulo - Windows Live Writer              |                                          |                             |
|-------------------------------------------------|------------------------------------------|-----------------------------|
| Archivo Editar Ver Insertar Formato Tabl        | Agregar categoría (Ningún elem 🔽 Agregar |                             |
| 💐 Publicar 🛛 📜 Nueva 🔻 🚔 Abrir 🛛 🗟 Guardar borr | Apple                                    | <u>/ ~ 0</u>                |
| ».▼ "> B I U A \= :=                            | Phone                                    | >> Windows Live Writer      |
|                                                 | Pod                                      |                             |
|                                                 | Tunes                                    | CherPrensa                  |
|                                                 | Mac                                      | View site                   |
| Escrit                                          | ✓ Blogosfera                             | Dashboard                   |
| Entra                                           | 🔲 Joomla                                 |                             |
|                                                 | Mambo                                    |                             |
|                                                 | Wordpress                                | Abrir                       |
| iPhone 4                                        | GberPeriodismo                           | (No bay borradores)         |
| iPhone 8                                        | Comunidades de Práctica                  | Entrades recentes           |
|                                                 | CoPs                                     | (No hay Entradas recientes) |
|                                                 | Descargas                                |                             |
|                                                 | Eventos                                  | Insertar                    |
|                                                 | General                                  | an Insertar hipervinculo    |
|                                                 | Gestion Conocimiento                     | Treaster table              |
|                                                 | Gestion del Concamiento                  | Inserter Education          |
|                                                 | V Gulas                                  | Insertar Mana               |
|                                                 | Harduare                                 | Insertar Fickr Imane        |
|                                                 | himmer                                   |                             |
|                                                 |                                          | -ge Agregar completitenco   |
|                                                 | Mis atras YO                             |                             |
|                                                 | Doinión                                  |                             |
|                                                 | Periféricos                              |                             |
|                                                 | Periodismo                               |                             |
|                                                 | Periodismo Digital                       |                             |
|                                                 | <u>M</u>                                 |                             |
| <                                               | Actualizar lista                         |                             |
| Blogosfera; Wordpress; Guías                    | ×                                        | Fecha de publicación 💌 🗞    |
| E Borrador - No guardado                        |                                          | GberPrensa                  |

AyudaWordPress.com

Elegir la fecha de publicación . . .

O incluso decidir si lo vamos a publicar directamente, como borrador o, muy buena opción, publicarlo como borrador y seguir editándolo en nuestro servicio de blogs.

Entrada

iPhone 4 Gh

iPhone 8 Gb

🕑 Sin titulo - Windows Live Writer

× - 5

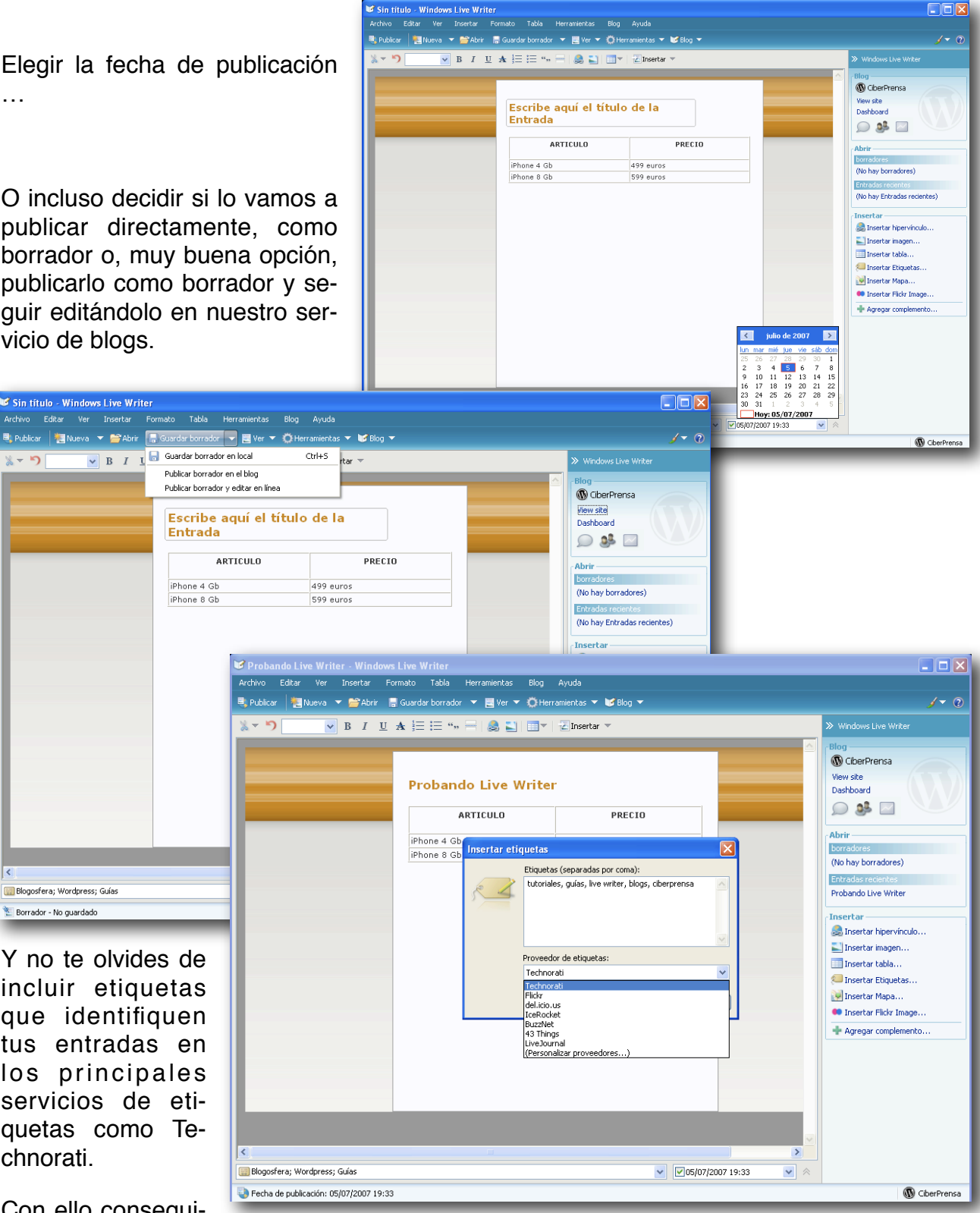

incluir etiquetas que identifiquen tus entradas en los principales servicios de etiquetas como Technorati.

Y no te olvides de

📰 Blogosfera; Wordpress; Guías

🐮 Borrador - No guardado

Con ello consequirás recibir mas visitas a tu blog.

Una vez publicado lo tendremos disponible en nuestro blog, a disposición de nuestros lectores.

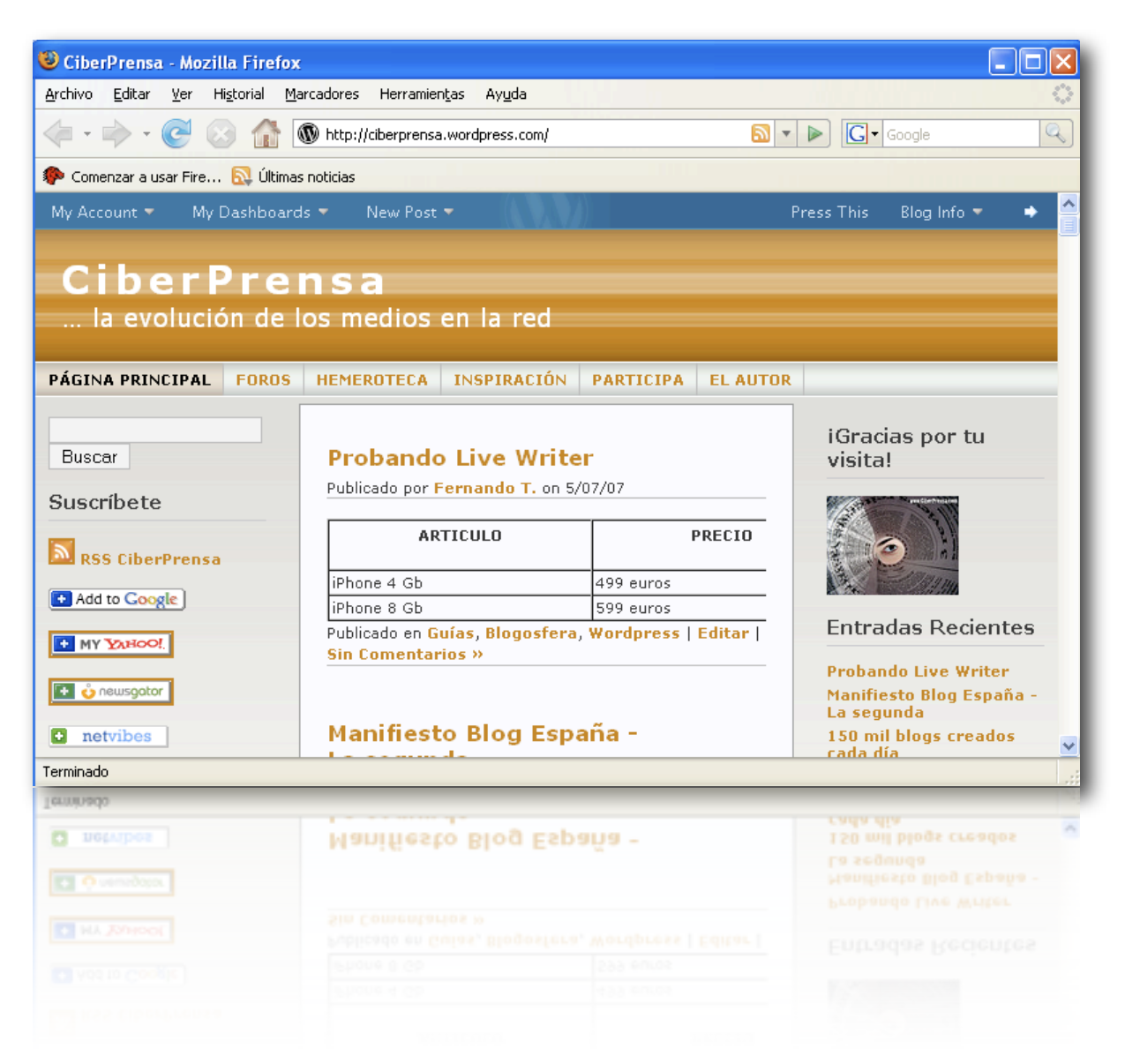

Por último, casi como acto de contrición, debo decir que, a pesar de que **Live Writer** es una aplicación para Windows, también puede ejecutarse en un Apple Macintosh. De hecho, todas las capturas de esta guía, y el post de prueba están realizados en uno de mis Mac y sin salir del Sistema Operativo Mac OS X, todo ello gracias a la aplicación de virtualización <u>Parallels Desktop</u>.

Si no lo sabías aún en Mac se pueden ejecutar varios sistemas operativos sin necesidad de reiniciar tu ordenador y todo con la seguridad y fiabilidad que ofrece OS X.

Por supuesto, también cubriré en otros tutoriales aquellas aplicaciones de edición de blogs offline para el entorno Mac, aunque es una pena que **Live Writer** no tenga versiones para otros Sistemas Operativos como Mac OS X o Linux, por ejemplo.

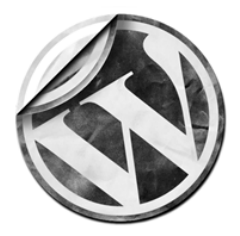

## Agradecimientos y Créditos

Bien, espero que todo haya ido bien. Si ha sido así puedes realizar una donación a este humilde escritor (es coña ... ¿o no?) o difundir este documento para ayudar a otros como ha sido mi pretensión.

Debes saber que este documento está protegido bajo la Licencia Creative Commons Reconocimiento-NoComercial-SinObraDerivada 2.5 España por lo que puedes copiarlo y distribuirlo públicamente siempre que reconozcas al autor del mismo, no se use para fines comerciales y no se altere ni se generen otras obras a partir del contenido del mismo.

Para finalizar, te indicaré las referencias utilizadas para la elaboración de esta Guía así como otros enlaces que puedan ayudarte a saber mas.

## 🗳 Referencias

- Wikipedia en Español
- ➡ Microsoft Live Writer
- <u>Ayuda WordPress</u>

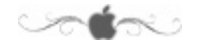

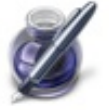

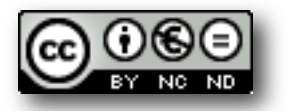

Guía Live Writer

AyudaWordPress.com

Página 14de 14